## DC 2023 / DC 2031 – CD 23 / CD 31

- a Anzeigen des Zählerstands (Variante 1):
- 1a) Den Gesamtzählerstand an der rechten Geräteseite ablesen.

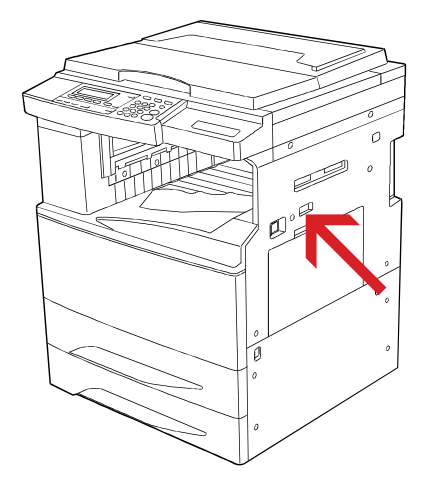

- Anzeigen des Zählerstands (Variante 2):
- 1b) Die Taste [\*/AÄÅ] drücken, um das Systemmenü zu öffnen.

|  | 1 2 3 Image: Constraint of the second second |
|--|----------------------------------------------------------------------------------------------------|

2b) Den Menüpunkt "STANDARD" auswählen und mit der Taste [Eingabe] bestätigen.

| STANDARD:            |   |  |
|----------------------|---|--|
| 2 PROGRAMM SPEICHERN | • |  |
| 3 SPRACHE            | • |  |
| 🔿 🖪 STANDARD         | • |  |

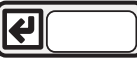

3b) Den Administrator-Code "6482" über die Zifferntastatur eingeben.

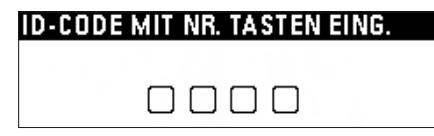

4b) Den Menüpunkt "REFERENZE" auswählen und [Eingabe] drücken.

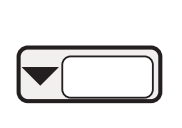

COPY MANAGEMENT: OFF T ENDE **2COPY MGMT EINSTEL** → 3 REFERENZE

| <b>(</b> |
|----------|
| <b>(</b> |

5b) Den Menüpunkt "TOTAL: Alle ID-Codes" auswählen und [Eingabe] drücken.

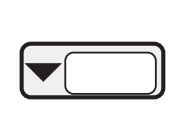

**REFERENCE:** 🗇 END ② TOTAL: ALLE ID-CODES► ID-CODE LISTE

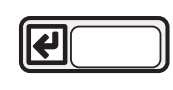

6b) Der Gesamtzählerstand wird oben rechts angezeigt.

| TOTAL: ALLE ID-CODES | 0,010,000 |
|----------------------|-----------|
| ➡ ENDE               |           |
| A3: 001,000          |           |
| , B4: 002,000        |           |

- c Ausdrucken des Zählerstands:
- 1c) Ausdrucken des Zählerstands nicht möglich.